# FCM(Secure Firewall Chassis Manager)에 대한 ISE Radius 인증 구성

## 목차

소개

이 문서에서는 ISE를 사용하는 Secure Firewall Chassis Manager에 대한 RADIUS 권한 부여/인증 액세스를 구성하는 방법에 대해 설명합니다.

# 사전 요구 사항

#### 요구 사항

Cisco에서는 다음 항목에 대해 숙지할 것을 권장합니다.

- FCM(보안 방화벽 섀시 관리자)
- Cisco ISE(Identity Services Engine)
- Radius 인증

사용되는 구성 요소

- Cisco Firepower 4110 Security Appliance FXOS v2.12
- Cisco ISE(Identity Services Engine) v3.2 패치 4

이 문서의 정보는 특정 랩 환경의 디바이스를 토대로 작성되었습니다. 이 문서에 사용된 모든 디바이스는 초기화된(기본) 컨피그레이션으로 시작되었습니다. 현재 네트워크가 작동 중인 경우 모든 명령의 잠재적인 영향을 미리 숙지하시기 바랍니다.

## 구성

설정

보안 방화벽 섀시 관리자

1단계. firepower Chassis Manager GUI에 로그인합니다. 2단계. 플랫폼 설정으로 이동합니다.

| verview Interfaces                | s Logical Dev                 | vices Security Engli        | ne Platform S        | Settings                 |                           |                                        |                                      | Sys                   | tem Tools Help adn       |
|-----------------------------------|-------------------------------|-----------------------------|----------------------|--------------------------|---------------------------|----------------------------------------|--------------------------------------|-----------------------|--------------------------|
| FPR4K-1-029A78<br>Model: Cisco Fi | B 172.16.<br>repower 4110     | 0.130<br>Security Appliance | Version:             | 2.12(0.8) Op             | erational State: <b>O</b> | perable                                | Chassis                              | Uptime 00:0           | 5:02:19 <b>じ</b> の①      |
| DNSOLE MGMT USB                   |                               | Power 2 - Removed           |                      | Network Module 1         | 7<br>7<br>8               | Module 2 : Empty                       | Netv                                 | vork Module 3 : l     | Empty                    |
| FAULTS<br>3(3)<br>© CRITICAL      | <b>0(0)</b>                   | INTERFACES<br>3<br>ODWN     | 5<br>10<br>10        | INSTANCES<br>O<br>O DOWN | 1<br>100 UP               | LICENSE<br>Smart Agent<br>UNREGISTERED | INVENTORY<br>1(1)<br>Security Engine | <b>6(6)</b><br>☆ Fans | 1(2)<br>⇒ Power Supplies |
| Select All Faults Cancel          | Selected Faults A             | cknowledge                  |                      |                          |                           |                                        |                                      |                       |                          |
| Severity                          | Description                   |                             |                      |                          | Cause                     | Occurrence                             | т                                    | ïme                   | Acknowledged             |
| CRITICAL                          | FPGA version l                | ower than 2.00 is detected  | A critical upgrade   | e from the firmwar       | fpga-upgrade-requ         | uired 1                                | 2022-02-20                           | T22:32:45.641         | no                       |
|                                   | Network Modul                 | le 3 removed when in onlir  | e state. It is recon | nmended to set m         | module-suprise-ren        | noval 1                                | 2022-11-07                           | T09:03:02.022         | no                       |
| uccessful Login in last 24 hr     | rs - <u>View Details</u>   Th | u Feb 01 2024 at 17:00:55 f | rom - 172.16.0.35    |                          |                           |                                        |                                      |                       | نداند<br>cisc            |

3단계. 왼쪽 메뉴에서 AAA 위를 클릭합니다. Radius를 선택하고 새 RADIUS 제공자를 추가합니다.

| Overview Interfaces Logic                  | al Devices Security Engine                 | Platform Settings |         | System    | Tools Help admin   |
|--------------------------------------------|--------------------------------------------|-------------------|---------|-----------|--------------------|
| NTP                                        | LDAP RADIUS TACACS                         |                   |         |           |                    |
| SSH                                        |                                            |                   |         |           |                    |
| SNMP                                       | Properties                                 |                   |         |           |                    |
| HTTPS                                      | Timeout:* 5 Secs                           |                   |         |           |                    |
| AAA                                        |                                            |                   |         |           |                    |
| Syslog                                     | Retries:* 1                                |                   |         |           |                    |
| DNS                                        | RADIUS Providers                           |                   |         |           |                    |
| FIPS and Common Criteria                   |                                            |                   |         |           | Add                |
| Access List                                |                                            |                   |         |           |                    |
| MAC Pool                                   | Hostname                                   | Order             | Service | Auth Port |                    |
| Resource Profiles                          |                                            |                   |         |           |                    |
| Network Control Policy                     |                                            |                   |         |           |                    |
| Chassis URL                                |                                            |                   |         |           |                    |
|                                            |                                            |                   |         |           |                    |
|                                            |                                            |                   |         |           |                    |
|                                            |                                            |                   |         |           |                    |
|                                            |                                            |                   |         |           |                    |
|                                            |                                            |                   |         |           |                    |
|                                            |                                            |                   |         |           |                    |
|                                            |                                            |                   |         |           |                    |
|                                            | Save Cancel                                |                   |         |           |                    |
|                                            |                                            |                   |         |           |                    |
|                                            |                                            |                   |         |           |                    |
| 8 Successful Login in last 24 hrs - View ( | Details   Thu Feb 01 2024 at 17:00:55 from | - 172.16.0.35     |         |           | .1 1.1 1.<br>cisco |

4단계. 프롬프트 메뉴에 Radius 제공자의 요청 된 정보를 채웁니다. OK(확인)를 클릭합니다.

| Overview Interfaces Logi                                                                                                    | cal Devices Security Engin                                                                                        | e Platform Settings                                                                                                    |                                                               |                                          | System Tools | Help admin     |  |
|----------------------------------------------------------------------------------------------------|----------------------------------------------------------------------------------------------------|----------------------------------------------------------------------------------------------------|---------------------------------------------------------------|------------------------------------------|--------------|----------------|--|
| Overview         Interfaces         Logic           NTP         SSH         SNMP           HTTPS         AA         Syslog           DNS         FIPS and Common Criteria         Access List           MAC Pool         Resource Profiles         Network Control Policy           Chassis URL         Chassis URL         Control Policy | LDAP     RADIUS     TACAC       Properties     Timeout.*     5     Sec       Retries.*     1     RADIUS Providers | Platform Settings   Add RADIUS Provider  Hostname/FQDN/IP Address:*  Order:*  Key:  Confirm Key:  Authorization Port:*  Timeout:*  Retries:* | 172.16.0.12<br>lowest-available<br>••••••••<br>1812<br>5<br>1 | Image: Set: No   Set: No   Secs   Cancel | System Tools | Help admin     |  |
| 8 Successful Login in last 24 hrs - <u>View</u>                                                                                                    | Save Cancel                                                                                                    | rom - 172.16.0.35                                                                                                    |                                                               |                                          |              | ahaha<br>cisco |  |

5단계. System(시스템) > User Management(사용자 관리)로 이동합니다.

| Overview Interfaces Logic                                  | al Devices Security Engi             | Platform Settings  |     |               |           | System <sup>1</sup> Too | ls Help admin   |
|------------------------------------------------------------|--------------------------------------|--------------------|-----|---------------|-----------|-------------------------|-----------------|
|                                                            |                                      |                    |     | Configuration | Licensing | Updates                 | Jser Management |
| SSH<br>SNMP<br>HTTPS<br>► AAA                              | Properties<br>Timeout:* 5 Se         | c5                 |     |               |           |                         | 1               |
| Syslog<br>DNS<br>FIPS and Common Criteria                  | Retries:* 1<br>RADIUS Providers      |                    |     |               |           |                         | Add Q           |
| Access List                                                | Hostname                             | Order              | Ser | vice          | Auth Port |                         |                 |
| Resource Profiles<br>Network Control Policy<br>Chassis URL | 172.16.0.12                          | 1                  | aut | horization    | 1812      |                         | 2               |
|                                                            | Save                                 |                    |     |               |           |                         |                 |
| avascript:void(0) last 24 hrs - View D                     | etails   Thu Feb 01 2024 at 17:00:55 | from - 172.16.0.35 |     |               |           |                         | սիսիս           |

6단계. Settings(설정) 탭을 클릭하고 드롭다운 메뉴에서 Default Authentication(기본 인증)을 Radius로 설정한 다음 아래로 스크롤하여 컨피그레이션을 저장합니다.

| Overview Interfaces Logica                  | al Device           | es Security Engine Platform Settings       |               |           | System  | Tools Help admin |
|---------------------------------------------|---------------------|--------------------------------------------|---------------|-----------|---------|------------------|
|                                             |                     |                                            | Configuration | Licensing | Updates | User Management  |
| Local Users Settings                        |                     |                                            |               |           |         |                  |
| Default Authentication                      | Local<br>Local      | *Local is fallback authentication method   |               |           |         |                  |
| Console Authentication                      | RADIUS<br>LDAP      | • -                                        |               |           |         |                  |
| Remote User Settings                        | TACACS              | ;                                          |               |           |         |                  |
| Remote User Role Policy                     | None                | No-Login                                   |               |           |         |                  |
| Local User Settings                         |                     |                                            |               |           |         |                  |
| Password Strength Check                     | Enab                | le                                         |               |           |         |                  |
| History Count                               | 5                   | (0-disabled,1-15)                          |               |           |         |                  |
| Change Interval                             | 48                  | 🕑 (1-730 hours)                            |               |           |         |                  |
| Change Count                                | 2                   | (1-10)                                     |               |           |         |                  |
| No Change Interval                          |                     | (1-730 hours)                              |               |           |         |                  |
| Days until Password Expiration              | 0                   | (0-never,1-9999 days)                      |               |           |         |                  |
| Password Expiration Warning Period          | 0                   | (0-9999 days)                              |               |           |         |                  |
| Expiration Grace Period                     | 0                   | (0-9999 days)                              |               |           |         |                  |
| Password Reuse Interval                     | 0                   | (0-disabled,1-365 days)                    |               |           |         |                  |
| Session Timeout(web UI,ssh,telnet)          | 600                 | (0-never.3600 seconds)                     |               |           |         |                  |
| 8 Successful Login in last 24 hrs - View De | <u>etails</u>   Thu | Feb 01 2024 at 17:00:55 from - 172.16.0.35 |               |           |         | cisco            |
|                                             |                     |                                            |               |           |         |                  |

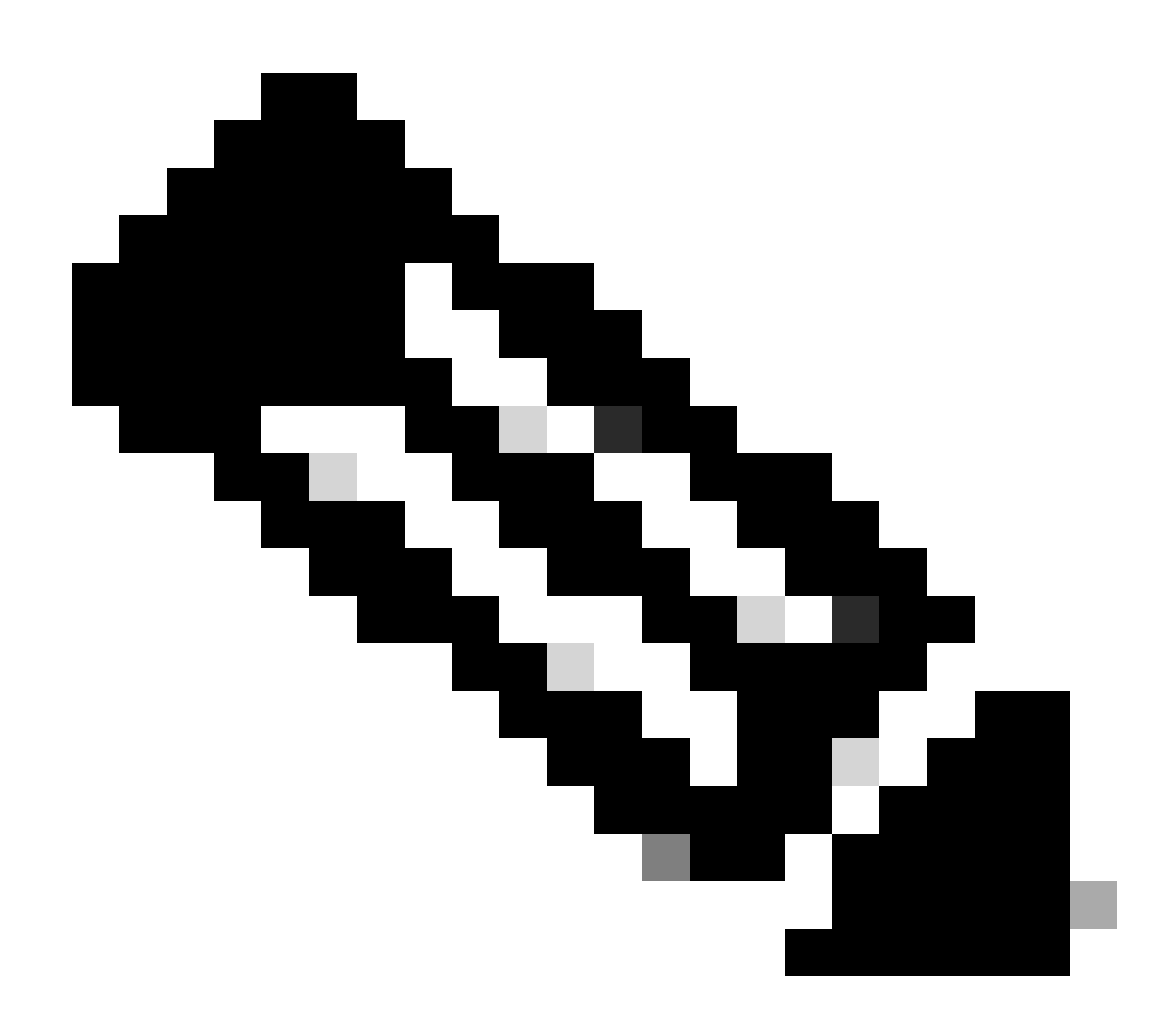

참고: 이 시점에서 FCM 컨피그레이션이 완료되었습니다.

ISE(Identity Service Engine)

1단계. 새 네트워크 디바이스를 추가합니다.

왼쪽 상단 모서리에 있는 버거 아이콘 ≡ > 관리 > 네트워크 리소스 > 네트워크 장치 > +Add로 이동 합니다.

| ≡ Cisco ISE              |                       |                         | Administration · Net       | work Resources          |              |              | 🔺 Evaluation Mode 18 Days Q 💿 👼      |
|--------------------------|-----------------------|-------------------------|----------------------------|-------------------------|--------------|--------------|--------------------------------------|
| Network Devices          | Network Device Groups | Network Device Profiles | External RADIUS Servers    | RADIUS Server Sequences | NAC Managers | External MDM | pxGrid Direct Connectors More $\vee$ |
| Network Devices          |                       | -                       |                            |                         |              |              |                                      |
| Default Device           | Network               | Devices                 |                            |                         |              |              |                                      |
| Device Security Settings |                       | _                       |                            |                         |              |              | Selected 0 Total 0 🧭 🚳               |
|                          | 0 Edit + Ad           | d Duplicate 🕁 Import    | 🗄 Export 🗸 🛛 🙆 Generate Pi | AC 🚦 Delete 🗸           |              |              | $\sim 10^{-10}$                      |
|                          | Name                  | ∧ IP/Mask               | Profile Name               | Location Type           |              | Description  |                                      |
|                          |                       |                         |                            | No data available       |              |              |                                      |
|                          |                       |                         |                            |                         |              |              |                                      |
|                          |                       |                         |                            |                         |              |              |                                      |
|                          |                       |                         |                            |                         |              |              |                                      |
|                          |                       |                         |                            |                         |              |              |                                      |
|                          |                       |                         |                            |                         |              |              |                                      |
|                          |                       |                         |                            |                         |              |              |                                      |
|                          |                       |                         |                            |                         |              |              |                                      |
|                          |                       |                         |                            |                         |              |              |                                      |
|                          |                       |                         |                            |                         |              |              |                                      |
|                          |                       |                         |                            |                         |              |              |                                      |
|                          |                       |                         |                            |                         |              |              |                                      |
|                          |                       |                         |                            |                         |              |              |                                      |

2단계. 새 네트워크 디바이스 정보에 대해 요청한 매개변수를 채웁니다.

2.1 RADIUS 확인란을 선택합니다

2.2 FCM Radius 컨피그레이션과 동일한 공유 암호 키를 구성합니다.

2.1 아래로 스크롤하여 Submit(제출)을 클릭합니다.

| 🔳 Cisco ISE                                                   | Administration - Network Resources                                                                                                    | ▲ Evaluation Mode 18 Days Q. ③ 58 ④ |
|---------------------------------------------------------------|----------------------------------------------------------------------------------------------------|-------------------------------------|
| Network Devices                                               | Network Device Groups Network Device Profiles External RADIUS Servers RADIUS Server Sequences NAC Managers External MDM pxGrid Direct Connectors Location Services |                                     |
| Network Devices<br>Default Device<br>Device Security Settings | Network Devices List > New Network Device Network: Devices                                                                                                    |                                     |
|                                                               | Name IPR-4110 Description                                                                                                    |                                     |
|                                                               | E PAGNIN U *P1 122.16.6.130 / 32 O                                                                                                    |                                     |
|                                                               | Device Profile Crico v O                                                                                                    |                                     |
|                                                               | Model Name F96-410 V                                                                                                    |                                     |
|                                                               | Network Version 2.12                                                                                                    |                                     |
|                                                               | Location All Locations V Set To Default                                                                                                    |                                     |
|                                                               | IPSEC In IPSEC Device Set To Default                                                                                                    |                                     |
|                                                               | Device Types V Set To Default                                                                                                    |                                     |
|                                                               | RADIUS Authentication Settings                                                                                                    |                                     |
|                                                               | RADIUS UDP Settings Protocol RADIUS                                                                                                    |                                     |
|                                                               | Shared Secret Show                                                                                                    |                                     |
|                                                               | Use Second Shared Shared                                                                                                    |                                     |
|                                                               | Secret Show                                                                                                    |                                     |

#### 3단계. 새 디바이스가 Network Devices(네트워크 디바이스)에 표시되는지 확인합니다.

| ≡ Cisco ISE              |                                               | Administration - Netv    | vork Resources          |              |              | A Evaluation Mode 18 Days Q (        | D ,79      | 0 |
|--------------------------|-----------------------------------------------|--------------------------|-------------------------|--------------|--------------|--------------------------------------|------------|---|
| Network Devices          | Network Device Groups Network Device Profiles | External RADIUS Servers  | RADIUS Server Sequences | NAC Managers | External MDM | pxGrid Direct Connectors More $\vee$ |            |   |
| Network Devices          | Network Devices                               |                          |                         |              |              |                                      |            |   |
| Default Device           | Network Devices                               |                          |                         |              |              |                                      |            |   |
| Device Security Settings |                                               |                          |                         |              |              | Selected 0 Total 1                   | 8 <b>0</b> |   |
|                          | 🖉 Edit 🕂 Add 📋 Duplicate 🅁 Import             | 🏝 Export 🖂 🔒 Generate PA | C 🗍 Delete 🗸            |              |              | AI                                   | ~ 7        |   |
|                          | Name                                          | lame Location            | Туре                    | Description  |              |                                      |            |   |
|                          | FPR-4110 172.16.0 🗰 Cisco                     | All Locations            | All Device Types        |              |              |                                      |            |   |
|                          |                                               |                          |                         | _            |              |                                      |            |   |
|                          |                                               |                          |                         |              |              |                                      |            |   |
|                          |                                               |                          |                         |              |              |                                      |            |   |
|                          |                                               |                          |                         |              |              |                                      |            |   |
|                          |                                               |                          |                         |              |              |                                      |            |   |
|                          |                                               |                          |                         |              |              |                                      |            |   |
|                          |                                               |                          |                         |              |              |                                      |            |   |
|                          |                                               |                          |                         |              |              |                                      |            |   |
|                          |                                               |                          |                         |              |              |                                      |            |   |
|                          |                                               |                          |                         |              |              |                                      |            |   |
|                          |                                               |                          |                         |              |              |                                      |            |   |
|                          |                                               |                          |                         |              |              |                                      |            |   |
|                          |                                               |                          |                         |              |              |                                      |            |   |
|                          |                                               |                          |                         |              |              |                                      |            |   |

4단계. 필요한 사용자 ID 그룹을 생성합니다. 왼쪽 상단 구석에 있는 버거 아이콘 ≡ > 관리 > 신원 관 리 > 그룹 > 사용자 ID 그룹 > + 추가

| ≡ Cisco ISE                        | Administration - Identity Management                                        | 🔺 Evaluation Mode 18 Days 🔍 💿 🗔 💿 |
|------------------------------------|-----------------------------------------------------------------------------|-----------------------------------|
| Identities Groups External Identit | ty Sources Identity Source Sequences Settings                               |                                   |
| Identity Groups                    | User Identity Groups                                                        |                                   |
| < 12 Ø                             |                                                                             | Selected O Total 9 🧭 🚳            |
| > 🛅 Endpoint Identity Groups       | 🖉 Edit 🕂 Add 🔵 Delete 🗸 🤠 Import 🖞 Export 🗸                                 | All 🗸 🏹                           |
| > 🛅 User Identity Groups           | Name   Description                                                          |                                   |
|                                    | ALL_ACCOUNTS (default)     Default ALL_ACCOUNTS (default) User Group        |                                   |
|                                    | Employee Default Employee User Group                                        |                                   |
|                                    | GROUP_ACCOUNTS (default)     Default GROUP_ACCOUNTS (default) User Group    |                                   |
|                                    | GuestType_Contractor (default)     Identity group mirroring the guest type  |                                   |
|                                    | Af GuestType_Daily (default)     Identity group mirroring the guest type    |                                   |
|                                    | GuestType_SocialLogin (default)     Identity group mirroring the guest type |                                   |
|                                    | GuestType_Weekly (default)     Identity group mirroring the guest type      |                                   |
|                                    | Ar OWN_ACCOUNTS (default)     Default OWN_ACCOUNTS (default) User Group     |                                   |

5단계. 컨피그레이션을 저장하려면 Admin User Identity Group(관리자 사용자 ID 그룹)의 이름을 설 정하고 Submit(제출)을 클릭합니다.

| ≡ Cisco ISE                                                                                                    | Administration - Identity Management                                                                                                    | 🔺 Evaluation Mode 18 Days 🔍 💮 👼 🗇 |
|----------------------------------------------------------------------------------------------------|----------------------------------------------------------------------------------------------------|-----------------------------------|
| Identities Groups External Identities                                                                                                    | entity Sources Identity Source Sequences Settings                                                                                                    |                                   |
| Identity Groups       Image: Constraint of the second second | User Identity Group > New User Identity Group           * Name         FRR-4110-Admin           User Group for Administratos:         User Group for Administratos: | Cancel                            |

5.1 ReadOnly 사용자에 대해 동일한 프로세스를 반복합니다.

| ≡ Cisco ISE          |                                                                                                    | Administration - Identity Management |        | ▲ Evaluation Mode 18 Days Q ⑦ 53 @ |
|----------------------|----------------------------------------------------------------------------------------------------|--------------------------------------|--------|------------------------------------|
| Identities Groups Ex | cternal Identity Sources Identity Sou                                                                                                    | ce Sequences Settings                |        |                                    |
| Identity Groups      | User Identity Groups > New User Identity Composition  Composition  Co | nthy Group<br>Only<br>Driv Users.    | Submit | Cancel                             |

6단계. User Identity Groups(사용자 ID 그룹) 아래에 새 사용자 그룹이 표시되는지 확인합니다.

| E Cisco ISE                                                                                                    | Adm                                    | inistration - Identity Management           | ▲ Evaluation Mode 18 Days Q ③ 🖉 |
|----------------------------------------------------------------------------------------------------|----------------------------------------|---------------------------------------------|---------------------------------|
| dentities Groups External Iden                                                                                                    | tity Sources Identity Source Sequences | Settings                                    |                                 |
| Identity Groups                                                                                                    | User Identity Groups                   |                                             |                                 |
| < The second second sec | 🖉 Edit 🕂 Add 🔕 Delete 🗸 🕁 Import d     | û Export ∨                                  | Selected O Total 11 🤤 🏟         |
| > 🛅 User Identity Groups                                                                                                    | Name ^                                 | Description                                 |                                 |
|                                                                                                    | ALL_ACCOUNTS (default)                 | Default ALL_ACCOUNTS (default) User Group   |                                 |
|                                                                                                    | Employee                               | Default Employee User Group                 |                                 |
|                                                                                                    | C 분 FPR-4110-Admin                     | User Group for Administrator.               |                                 |
|                                                                                                    | FPR-4110-ReadOnly                      | User Group for Read Only Users.             |                                 |
|                                                                                                    | GROUP_ACCOUNTS (default)               | Default GROUP_ACCOUNTS (default) User Group |                                 |
|                                                                                                    | C & GuestType_Contractor (default)     | Identity group mirroring the guest type     |                                 |
|                                                                                                    | GuestType_Daily (default)              | Identity group mirroring the guest type     |                                 |
|                                                                                                    | GuestType_SocialLogin (default)        | Identity group mirroring the guest type     |                                 |
|                                                                                                    | GuestType_Weekly (default)             | Identity group mirroring the guest type     |                                 |
|                                                                                                    | OWN_ACCOUNTS (default)                 | Default OWN_ACCOUNTS (default) User Group   |                                 |
|                                                                                                    |                                        |                                             |                                 |

7단계. 로컬 사용자를 생성하고 해당 Responder 그룹에 추가합니다. 버거 아이콘으로 이동 ≡ > 관 리 > 신원 관리 > ID > + 추가.

| E Cisco ISE                             | Administration - Identity Management                                                       | 🔺 Evaluation Mode 18 Days Q 🗇 🖟 🕸 |
|-----------------------------------------|--------------------------------------------------------------------------------------------|-----------------------------------|
| Identities Groups Ext                   | ternal Identity Sources Identity Source Sequences Settings                                 |                                   |
| Users<br>Latest Manual Network Scan Res | Network Access Users                                                                       |                                   |
|                                         |                                                                                            | Selected 0 Total 0 💋 🚳            |
|                                         | 🖉 Edit 🕂 Add 🛞 Change Status 🗸 🕁 Import 🖒 Export 🗸 📋 Delete 🗸 🚺 Duplicate                  | $_{ m All}$ $\sim$ $~$ $\nabla$   |
|                                         | Status Username 	Description First Name Last Name Email Address User Identity Groups Admin |                                   |
|                                         | No data available                                                                          |                                   |
|                                         |                                                                                            |                                   |
|                                         |                                                                                            |                                   |
|                                         |                                                                                            |                                   |

7.1 관리자 권한이 있는 사용자를 추가합니다. 이름, 비밀번호를 설정하고 FPR-4110-Admin에 할당 한 후 아래로 스크롤하고 Submit(제출)을 클릭하여 변경 사항을 저장합니다.

| = Cisco                    | o ISE         |                                                                                                    |                                      |                   | Administration - Identity Management                                            | Liveluation Mode 18 Days | 0,0 | 53 4 | 0 |
|----------------------------|---------------|----------------------------------------------------------------------------------------------------|--------------------------------------|-------------------|---------------------------------------------------------------------------------|--------------------------|-----|------|---|
| Identities                 | Groups        | External Identity Sources                                                                                                    | Identity Source Sequences            | Settings          |                                                                                 |                          |     |      |   |
| Users<br>Latest Manual Net | work Scan Res | <ul> <li>Network Access</li> <li>Usename</li> <li>Status</li> <li>Account Name Atlas</li> <li>Email</li> <li>Passwords</li> </ul> | i User<br>cisce_sdmin<br>E Enabled ~ |                   |                                                                                 |                          |     |      |   |
|                            |               | Password Type: in<br>Password Lifetine<br>With Expiration<br>Never Expires (                                                      | innet Users V                        | Re-Enter Password |                                                                                 |                          |     |      |   |
|                            |               | * Login Password<br>Enable Password                                                                                               |                                      |                   | Generate Password           Generate Password         Image: Construct Password |                          |     |      |   |
|                            |               | User Informatio     Account Option     Account Disable                                                                            | n<br>15<br>e Policy                  |                   |                                                                                 |                          |     |      |   |
|                            |               | ✓ User Groups                                                                                                    | tmin 🗸 🕘 😁                           |                   |                                                                                 |                          |     |      |   |

7.2 읽기 전용 권한이 있는 사용자를 추가합니다. 이름, 비밀번호를 설정하고 FPR-4110-ReadOnly에 할당한 후 아래로 스크롤하고 Submit(제출)을 클릭하여 변경 사항을 저장합니다.

| E Cisco ISE                             |                                                                                                    | Administration - Identity Management                  | 🛦 Evaluation Mode 18 Days Q 🔘 🕫 🕸 |
|-----------------------------------------|----------------------------------------------------------------------------------------------------|-------------------------------------------------------|-----------------------------------|
| Identities Groups I                     | xternal Identity Sources Identity Source Sequences Settings                                                                           |                                                       |                                   |
| Users<br>Latest Manual Network Scan Res | Vetwork Access User Username Gescuredonly Status Account Name Allas Email                                                             |                                                       |                                   |
|                                         | V Passwords Password Type: Internet Users: V Password Lifetime: V Password Lifetime: V Password in starts in 60 days Never Expiret () |                                                       |                                   |
|                                         | Password Re-Enter Password * Login Password Citable Password                                                                          | Generate Password     O       Generate Password     O |                                   |
|                                         | Vuer Information     Account Options     Account Disable Policy                                                                       |                                                       |                                   |
|                                         | ✓ User Groups<br>E FPR-4110-ReadOny ✓ ③ ●                                                                                             |                                                       |                                   |

7.3 사용자가 Network Access Users(네트워크 액세스 사용자)에 있는지 확인합니다.

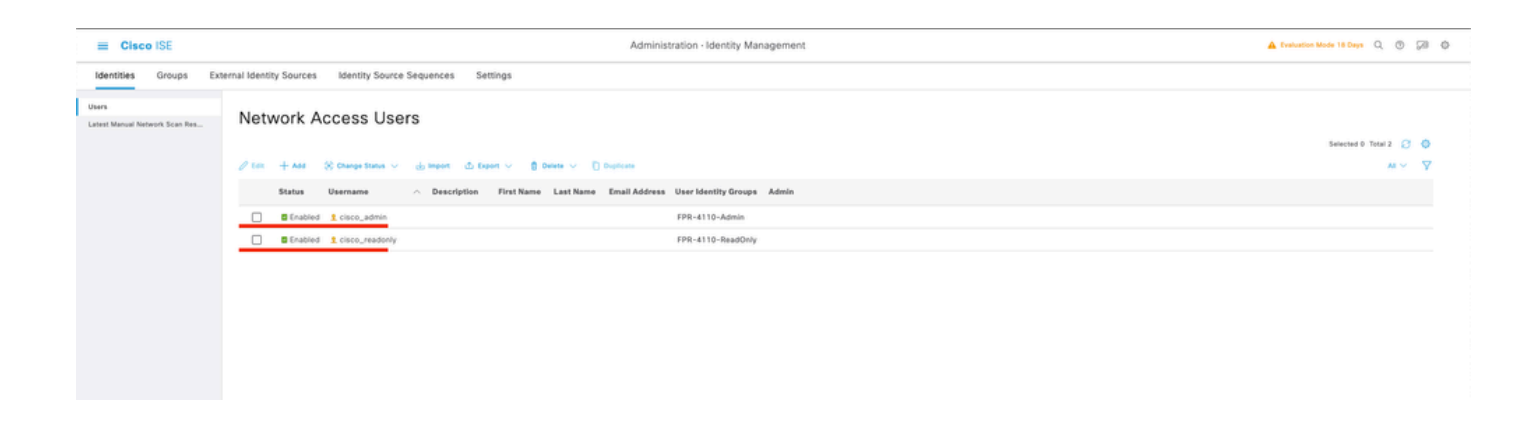

8단계.관리자 사용자에 대한 권한 부여 프로파일을 생성합니다.

FXOS 섀시에는 다음과 같은 사용자 역할이 포함됩니다.

- 관리자 전체 시스템에 대한 완전한 읽기 및 쓰기 액세스. 기본 관리자 계정은 기본적으로 이 역할에 할당되며 변경할 수 없습니다.
- 읽기 전용 시스템 상태를 수정할 권한이 없는 시스템 컨피그레이션에 대한 읽기 전용 액세스
- 운영 NTP 컨피그레이션, Smart Licensing용 Smart Call Home 컨피그레이션, 시스템 로그 (syslog 서버 및 결함 포함)에 대한 읽기 및 쓰기 액세스 시스템의 나머지 부분에 대한 읽기 액 세스.
- AAA 사용자, 역할 및 AAA 구성에 대한 읽기 및 쓰기 액세스. 시스템의 나머지 부분에 대한 읽기 액세스

각 역할의 특성:

cisco-av-pair=shell:roles="admin"

cisco-av-pair=shell:roles="aaa"

cisco-av-pair=shell:roles="operations"

```
cisco-av-pair=shell:roles="읽기 전용"
```

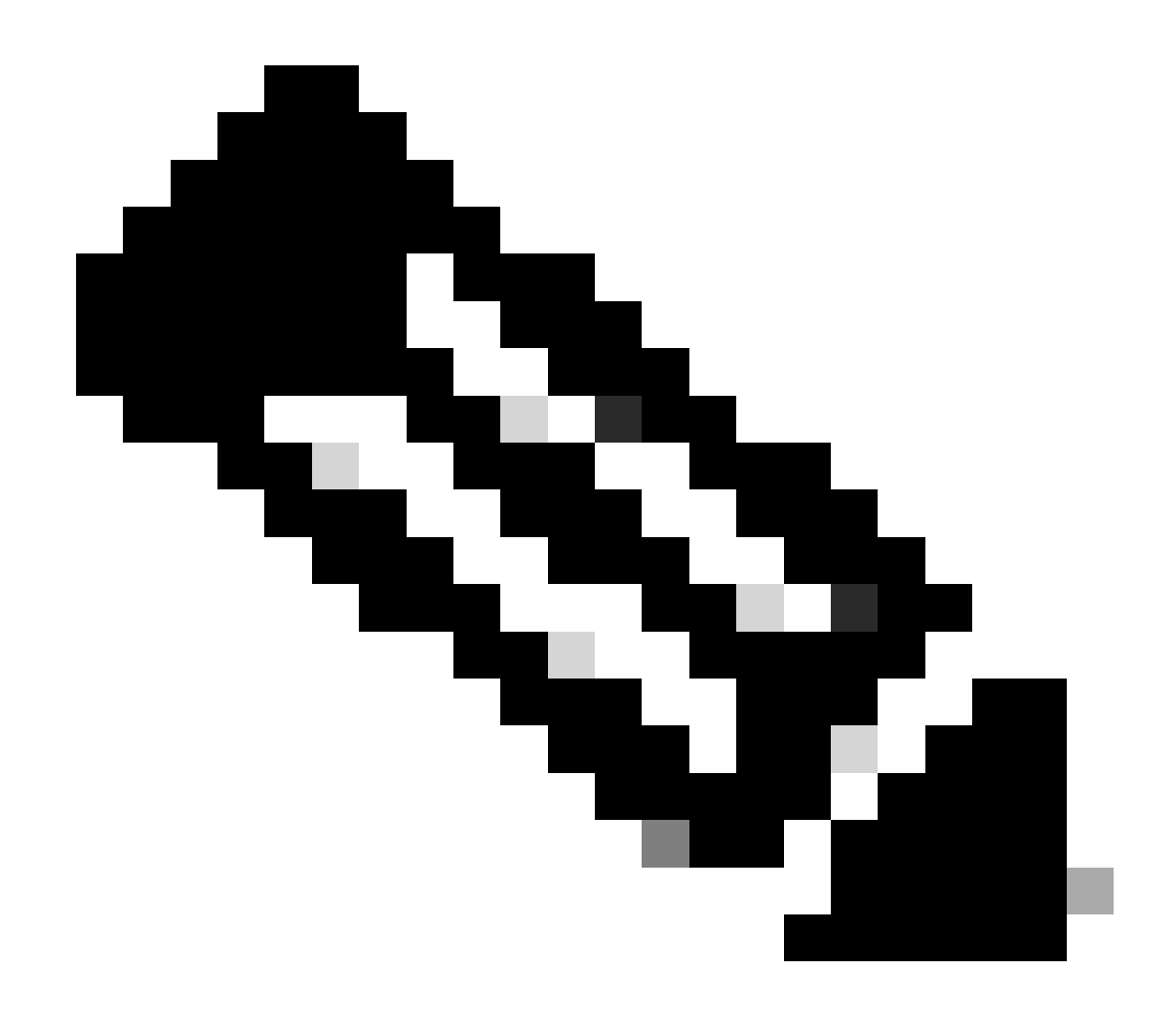

참고: 이 설명서는 admin 및 read-only 특성만 정의합니다.

버거 아이콘으로 이동 ≡ > 정책 > 정책 구성 요소 > 결과 > 인증 > 인증 프로파일 > +추가.

권한 부여 프로파일의 이름을 정의하고, Access Type(액세스 유형)을 ACCESS\_ACCEPT로 남겨두 고 Advanced Attributes Settings(고급 특성 설정)에서 cisco-av-pair=shell:roles="admin"을 추가하 고 Submit(제출)을 클릭합니다.

| ≡ Cisco I                  | ISE        | Policy - Policy Elements                                   | 7 Days ( | 20 | 6    | ٥ |
|----------------------------|------------|------------------------------------------------------------|----------|----|------|---|
| Dictionaries               | Conditions | Results                                                    |          |    |      | _ |
| Authentication             | >          | Authorization Profiles > FPR-4110-Admins                   |          |    |      |   |
| Authorization              | ~          | Authorization Profile                                      |          |    |      |   |
| Authorization Profi        | lles       | * Name FPR-4110-Admins                                     |          |    |      |   |
| Downloadable ACI           | Li .       | Description                                                |          |    |      |   |
| Profiling                  | >          |                                                            |          |    |      |   |
| Posture                    | >          | * Access Type ACCESS_ACCEPT V                              |          |    |      |   |
| <b>Client Provisioning</b> | >          | Network Device Profile 🗰 Disco 🗸 🕀                         |          |    |      |   |
|                            |            | Service Template                                           |          |    |      |   |
|                            |            | Track Movement                                             |          |    |      |   |
|                            |            | Agenties Posture 0                                         |          |    |      |   |
|                            |            | Passive identity (racking U)                               |          |    |      |   |
|                            |            |                                                            |          |    |      |   |
|                            |            |                                                            |          |    |      |   |
|                            |            | ALL IPv6 (Fitter=D)                                        |          |    |      |   |
|                            |            |                                                            |          |    |      |   |
|                            |            |                                                            |          |    |      |   |
|                            |            | Advanced Attributes Settings                               |          |    |      |   |
|                            |            |                                                            |          |    |      |   |
|                            |            | Eiscocisco-av-pair     * shell:roles*admin*     > = +      |          |    |      |   |
|                            |            |                                                            |          |    |      |   |
|                            |            |                                                            |          |    |      |   |
|                            |            | ✓ Attributes Details                                       |          |    |      |   |
|                            |            | Access Type - ACCESS ACCOPT<br>Access Type - ACCESS ACCOPT | 1        |    |      |   |
|                            |            |                                                            |          |    |      |   |
|                            |            |                                                            |          |    |      |   |
|                            |            |                                                            |          |    |      |   |
|                            |            | Sale Sale Sale Sale Sale Sale Sale Sale                    | mit      | Ci | ncel |   |

8.1 이전 단계를 반복하여 읽기 전용 사용자에 대한 권한 부여 프로파일을 생성합니다. 이번에는 Administrator 대신 읽기 전용 값으로 Radius 클래스를 만듭니다.

| = Cisco ISE                                 | Policy - Policy Elements                                                 | 🛕 Evaluation Mode 18 Days Q 🕥 🔗 🔅 |
|---------------------------------------------|--------------------------------------------------------------------------|-----------------------------------|
| Dictionaries Conditions                     | Results                                                                  |                                   |
| Authentication >                            | Authorization Profiles > New Authorization Profile Authorization Profile |                                   |
| Authorization Profiles<br>Downloadable ACLs | * Name FPR-4110-ReadOnly Description                                     |                                   |
| Profiling > Posture >                       | * Access Type ACCESS_ACCEPT V                                            |                                   |
| Client Provisioning >                       | Network Device Profile 🗰 Cisco 🗸 🕀                                       |                                   |
|                                             | Service Template  Track Movement                                         |                                   |

| ACL IPv6 (Filter-ID)                                                                                   |        |        |
|----------------------------------------------------------------------------------------------------|--------|--------|
| Advanced Attributes Settings       Image: Ciscocisco-av-pair     v     * shelt:roles=*read-only*     v |        |        |
| Attributes Details<br>Access type - ACCESS, ACCEPT                                                     |        |        |
| Globa-výar = thetroises "read-only"                                                                    | Submit | Cancel |

9단계.FMC IP 주소와 일치하는 정책 집합을 생성합니다. 이는 다른 디바이스에서 사용자에게 액세 스 권한을 부여하는 것을 방지하기 위한 것입니다.

좌측 상단 모서리에 ≡ > Policy > Policy Sets > Add 아이콘 기호로 이동합니다.

| = Cisco ISE            |                    | Policy     | Policy Sets |  |                  | A Evaluation Mode 1 | 7 Days    | Q (1)                     | 6 B  |
|------------------------|--------------------|------------|-------------|--|------------------|---------------------|-----------|---------------------------|------|
| Policy Sets            |                    |            |             |  | Reset            | Reset Policyset P   | litcounts |                           | Save |
| Status Policy Set Name | Description        | Conditions |             |  | Allowed Protocol | s / Server Sequence | Hits      | Actions                   | View |
| Q Search               |                    |            |             |  |                  |                     |           |                           |      |
|                        |                    |            | +           |  |                  |                     |           |                           |      |
| O Default              | Default policy set |            |             |  | Default Network  | Access 🥒 🕂          | 58        | $\langle \hat{Q} \rangle$ | >    |
|                        |                    |            |             |  |                  |                     | Reset     |                           | Save |

9.1 정책 세트의 맨 위에 새 라인이 배치됩니다. 새 조건을 구성하려면 Add(추가) 아이콘을 클릭합 니다.

| ۲ | Status | Policy Set Name  | Description        | Conditions | Allowed Protocols / Server Sequence | e Hits | Actions   | View |
|---|--------|------------------|--------------------|------------|-------------------------------------|--------|-----------|------|
| 9 | Search |                  |                    |            |                                     |        |           |      |
|   | ۲      | New Policy Set 1 |                    | +          | Select from list 🥒 -                |        | ŵ         | >    |
|   | •      | Default          | Default policy set |            | Default Network Access 🥒 -          | 58     | <b>\$</b> | >    |

9.2 FCM IP 주소와 일치하는 RADIUS NAS-IP-Addressattribute에 대한 상위 조건을 추가한 다음 Use(사용)를 클릭합니다.

| Library                                    |       |
|--------------------------------------------|-------|
| Search by Name                             |       |
|                                            | 0 t 🕈 |
| :: 📑 5G                                    |       |
| : Catalyst_Switch_Local_Web_Authentication |       |
| 🗄 🖹 Radius                                 |       |
| # E Switch_Local_Web_Authentication        |       |
| : [] Switch_Web_Authentication             |       |
| H Wired_802.1X                             |       |
| # 🖪 Wired_MAB                              |       |
| E Wireless_802.1X                          |       |
| # Wireless_Access                          |       |
| # E Wireless_MAB                           |       |
| : WLC_Web_Authentication                   |       |

Editor

0

| als 👻 Attri | Select attribute for condit | ion                        |     | ×    |             | View |
|-------------|-----------------------------|----------------------------|-----|------|-------------|------|
|             | O 0 1 8                     | ° 🛛 🖉 🗏 O                  | 1 0 | £ 🕈  | Wrong value |      |
| to its not  | Dictionary                  | Attribute                  | ID  | Info | Duplicate   |      |
|             | All Dictionaries            | Attribute                  | ID  |      |             | >    |
|             | Microsoft                   | MS-User-IPv4-Address       | 61  | 0    |             | >    |
|             | Network Access              | ISE Host Name              |     | 0    |             |      |
|             | Radius                      | DNS-Server-IPv6-Address    | 169 | 0    |             |      |
|             | Radius                      | Framed-IP-Address          | 8   | 0    |             | iave |
|             | Radius                      | Framed-IPv6-Address        | 168 | 0    |             |      |
|             | • Radius                    | NAS-IP-Address             | 4   | 0    |             |      |
|             | Radius                      | Stateful+IPv6+Address+Pool | 172 | 0    |             |      |

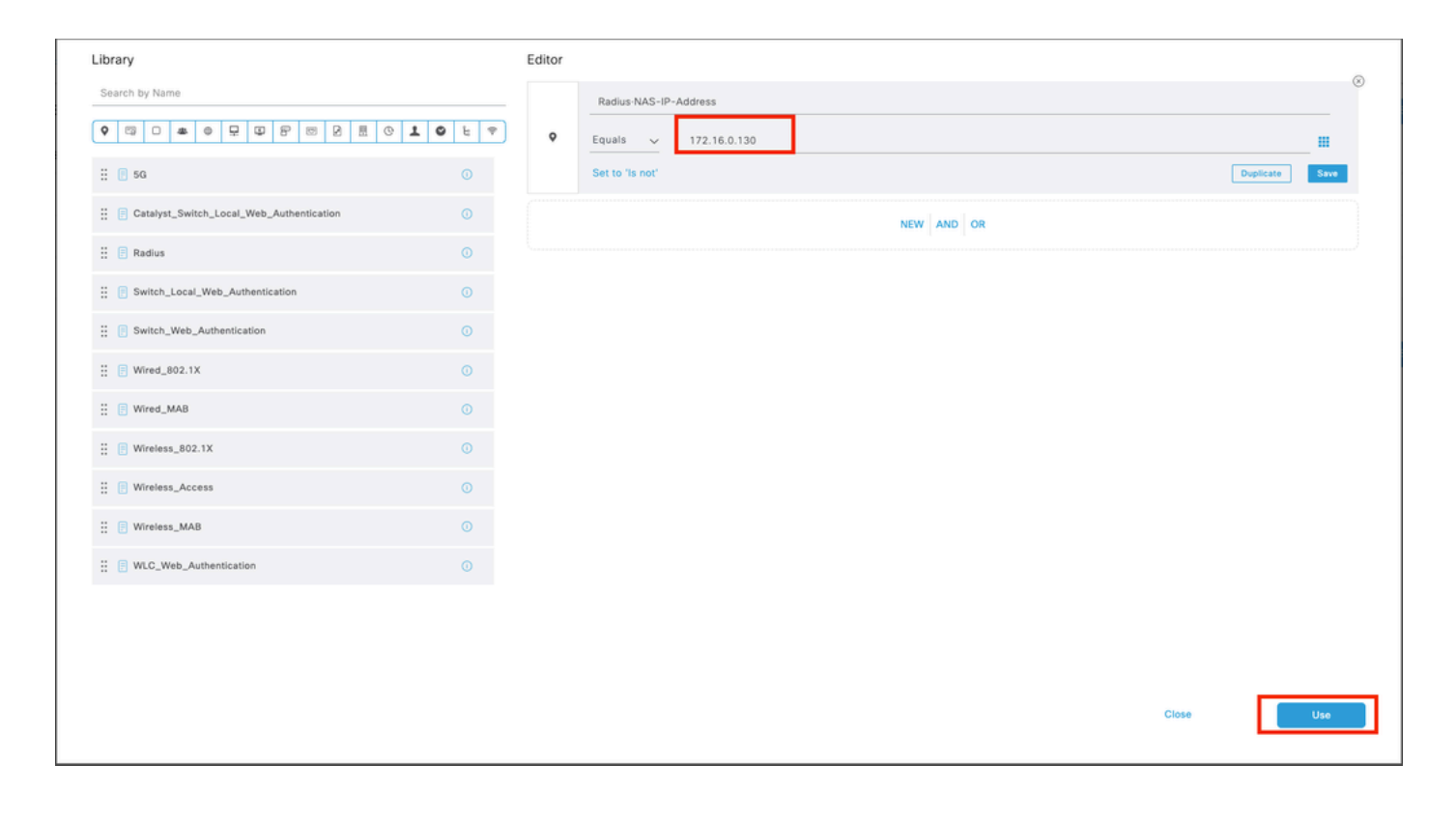

#### 9.3 완료되면 저장을 클릭합니다.

| ≡ Cisco     | ISE               |                    | Policy - Policy Sets                      |                   | A Evaluation Mode | 7 Days    | Q (0)   | Ø 6  |
|-------------|-------------------|--------------------|-------------------------------------------|-------------------|-------------------|-----------|---------|------|
| Policy Sets |                   |                    |                                           | Reset             | Reset Policyset H | litcounts |         | Save |
| 🕣 Statu     | s Policy Set Name | Description        | Conditions                                | Allowed Protocol: | / Server Sequence | Hits      | Actions | View |
| Q Sear      | ch                |                    |                                           |                   |                   |           |         |      |
| ٥           | New Policy Set 1  |                    | Radius-NA5-IP-Address EQUALS 172.16.0.130 | Default Network   | Access 🐼 🗸 +      |           | @>      | >    |
| ۰           | Default           | Default policy set |                                           | Default Network / | Access 🥒 +        | 58        | 礅       | >    |
|             |                   |                    |                                           |                   |                   |           |         |      |
|             |                   |                    |                                           |                   |                   | Reset     |         | Save |

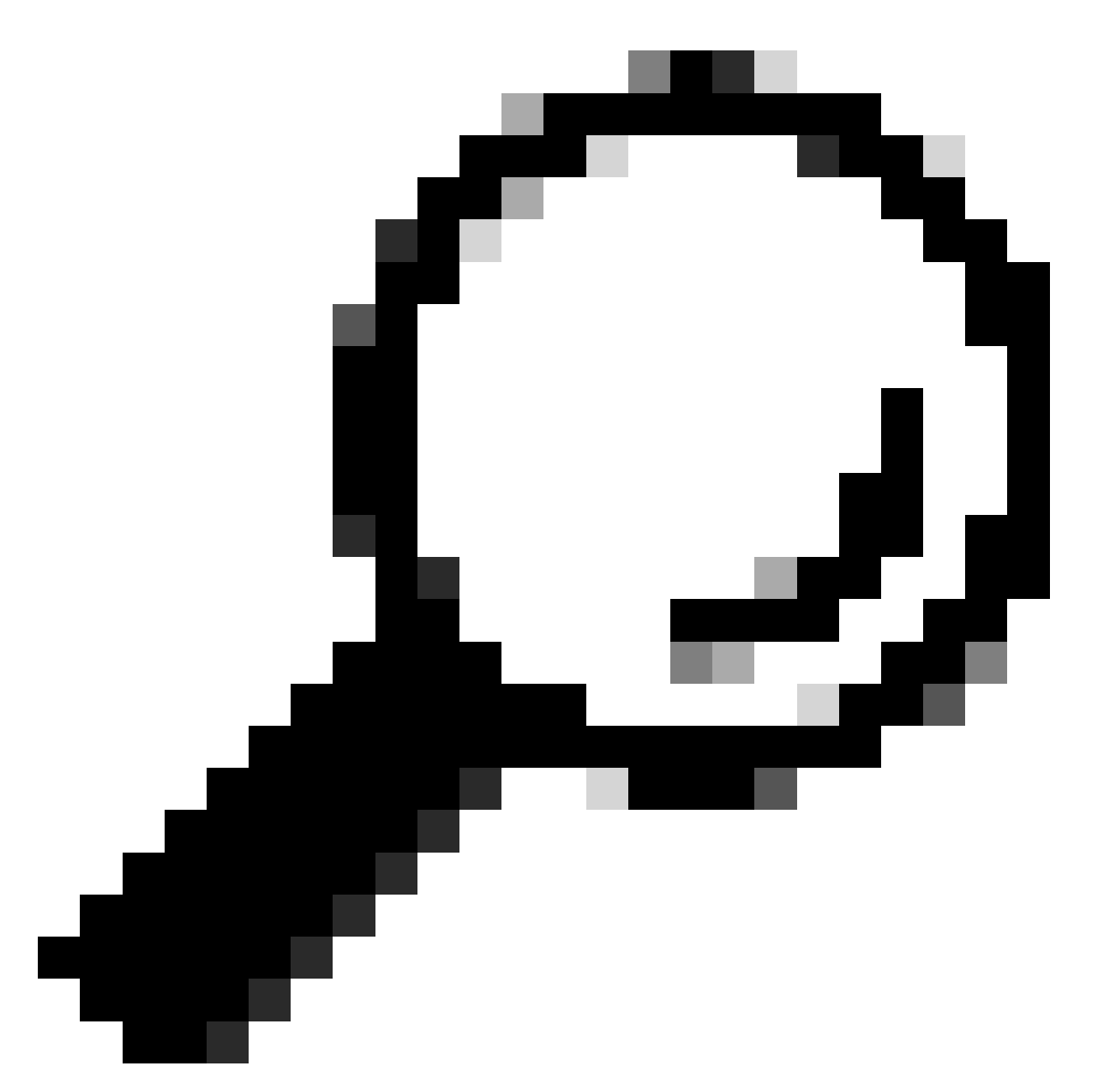

팁: 이 연습에서는 Default Network Access Protocols(기본 네트워크 액세스 프로토콜) 목록 을 허용했습니다. 새 목록을 만들고 필요에 따라 목록을 좁힐 수 있습니다.

10단계. 행의 끝에 있는 > 아이콘을 눌러 새 정책 집합을 확인합니다.

| Policy Sets            |               |                                           | Reset             | Reset Policyset Hitcor | unts        | Save   |
|------------------------|---------------|-------------------------------------------|-------------------|------------------------|-------------|--------|
| Status Policy Set Name | Description 0 | Conditions                                | Allowed Protocols | / Server Sequence H    | its Actions | s View |
| Q Search               |               |                                           |                   |                        |             |        |
| New Policy Set 1       |               | Radius-NAS-IP-Address EQUALS 172.16.0.130 | Default Network   | Access 🛛 🗸 +           | ¢           | >      |

10.1 Authorization Policy(권한 부여 정책) 메뉴를 확장하고 (+)를 클릭하여 새 조건을 추가합니다.

| $\lor$ A | uthorization | n Policy (1)         |            |   |                  |                      |      |         |
|----------|--------------|----------------------|------------|---|------------------|----------------------|------|---------|
|          |              |                      |            |   | Results          |                      |      |         |
| 6        | Status       | Rule Name            | Conditions |   | Profiles         | Security Groups      | Hits | Actions |
|          | Q Search     | h                    |            |   |                  |                      |      |         |
|          | ۰            | Authorization Rule 1 |            | + | Select from list | / + Select from list | 0 +  | {}      |

10.2 AttributeName Equals User Identity Groups(AttributeName Equals User Identity Groups: FPR-4110-Admins)(7단계에서 만든 그룹 이름)와 일치하는 조건을 설정하고 Use를 클릭합니다.

| Cisco IC | Conditions Studio                          |        |            | a Carr  | Policy Cote                 |                    |     |       |   | A Bashadaa Ma | 0    | × |
|----------|--------------------------------------------|--------|------------|---------|-----------------------------|--------------------|-----|-------|---|---------------|------|---|
| Statu    | Library                                    | Editor |            |         |                             |                    |     |       |   |               |      | _ |
| 0, 5     | Search by Name                             |        | Identity0  | roup Na | sme                         |                    |     |       |   |               | _ `  |   |
|          | H 🗄 56 📀                                   | -      | Set to 'Is | Sele    | ect attribute for condition | n<br>8 8 8 8       | 0 1 | 0 t 9 | Ď | Duplicate     | Save |   |
| Authen   | E BYOD_is_Registered                       |        |            |         | Dictionary                  | Attribute          | ID  | Info  |   |               |      |   |
| Author   | E Catalyst_Switch_Local_Web_Authentication |        |            |         | All Dictionaries            | Attribute          | ID  | -     |   |               |      | ) |
| Authori  | E Compliance_Unknown_Devices               |        |            | +       | GWA<br>IdentityGroup        | CWA_ExternalGroups |     | 0     |   |               |      |   |
|          | E Compliant_Devices                        |        |            |         | IdentityGroup               | Name               |     | 0     |   |               |      |   |
| • s      | EAP-MSCHAPv2                               |        |            |         | InternalUser                | IdentityGroup      |     | 0     |   |               |      |   |
| Q :      | EAP-TLS                                    |        |            | *       | PassiveID                   | PassiveID_Groups   |     | 0     |   |               |      |   |
|          | E Guest_Flow                               |        |            | *       | administrator               | ExternalGroups     |     | 0     |   |               |      |   |
|          | E MAC_In_SAN O                             |        |            |         |                             |                    |     |       |   |               |      |   |
|          | II Network_Access_Authentication_Passed    |        |            |         |                             |                    |     |       |   |               |      |   |
|          | E Non_Cisco_Profiled_Phones                |        |            |         |                             |                    |     |       |   |               |      |   |
|          | E Non_Compliant_Devices                    |        |            |         |                             |                    |     |       |   |               |      |   |
|          | 🗄 💽 Radius 📀                               |        |            |         |                             |                    |     |       |   |               |      |   |
|          | Switch_Local_Web_Authentication            |        |            |         |                             |                    |     |       |   |               |      |   |
|          |                                            |        |            |         |                             |                    |     |       |   | Close         | Use  |   |

| brary                                    | Edi    | litor |                                        |           |      |
|------------------------------------------|--------|-------|----------------------------------------|-----------|------|
| Search by Name                           |        |       | IdentityGroup Name                     |           | (    |
| ♥ □ 0 <b>*</b> ♥ 묘 Φ 8 □ 8 8 0           | 10 E 🕈 |       | Equals VUser Identity Groups:FPR-4110- |           |      |
| 50                                       |        |       | Admin V                                |           |      |
| BYOD_is_Registered                       |        |       | Set to 'is not'                        | Duplicate | Save |
| Catalyst_Switch_Local_Web_Authentication |        |       | NEW AND OR                             |           |      |
| Compliance_Unknown_Devices               |        |       |                                        |           |      |
| Compliant_Devices                        |        |       |                                        |           |      |
| EAP-MSCHAPv2                             |        |       |                                        |           |      |
| EAP-TLS                                  |        |       |                                        |           |      |
| Guest_Flow                               |        |       |                                        |           |      |
| MAC_in_SAN                               |        |       |                                        |           |      |
| Network_Access_Authentication_Passed     |        |       |                                        |           |      |
| Non_Cisco_Profiled_Phones                |        |       |                                        |           |      |
| Non_Compliant_Devices                    |        |       |                                        |           |      |
| 🖪 Radius                                 |        |       |                                        |           |      |
| . Switch Local Web Authentication        |        |       |                                        |           |      |

10.3단계 Authorization(권한 부여) 정책에 새 조건이 구성되었는지 확인한 다음 Profiles(프로필) 아 래에 사용자 프로필을 추가합니다.

| $\vee$ Authorizatio | n Policy (1)         |                                                                 |  |                   |            |                  |    |      |         |
|---------------------|----------------------|-----------------------------------------------------------------|--|-------------------|------------|------------------|----|------|---------|
|                     |                      |                                                                 |  | Results           |            |                  |    |      |         |
| 💿 Statur            | Rule Name            | Conditions                                                      |  | Profiles          |            | Security Groups  |    | Hits | Actions |
| Q Searc             | h.                   |                                                                 |  |                   |            |                  |    |      |         |
| ٥                   | Authorization Rule 1 | A IdentityGroup Name EQUALS User Identity Groups:FPR-4110-Admin |  | FPR-4110-Admins × | <u>~</u> + | Select from list | ~+ |      | ٢       |
| ۰                   | Default              |                                                                 |  | DenyAccess        | /+         | Select from list | 1+ | •    | ٨       |
|                     |                      |                                                                 |  |                   |            |                  |    |      |         |

Reset Save

11단계. 읽기 전용 사용자에 대해 9단계에서 동일한 프로세스를 반복하고 Save(저장)를 클릭합니 다.

다음을 확인합니다.

1. 새 Radius 자격 증명을 사용하여 FCM GUI에 로그인합니다.

2. 버거 아이콘 = > Operations(운영) > Radius > Live logs(라이브 로그)로 이동합니다.

3. 표시되는 정보는 사용자가 성공적으로 로그인했는지 보여줍니다.

| E Cisco ISE                           |               |                                 | Operations · RAD              | DIUS                                            |                                                | 🛦 Evaluation Mode 17 Days Q. (1) 58 (1)          |
|---------------------------------------|---------------|---------------------------------|-------------------------------|-------------------------------------------------|------------------------------------------------|--------------------------------------------------|
| Live Logs Live Sessions               |               |                                 |                               |                                                 |                                                |                                                  |
|                                       |               |                                 |                               |                                                 |                                                |                                                  |
| Misconfigured Supplicants             |               | Misconfigured Network Devices 📀 |                               | RADIUS Drops                                    | Client Stopped Responding ()                   | Repeat Counter 🕕                                 |
| 0                                     |               | 0                               |                               | 1                                               | 0                                              | 0                                                |
|                                       |               |                                 |                               |                                                 | Refrest<br>Neve                                | Show Latest 20 records U Utilin Latest 3 hours U |
| 🖉 🖆 Reset Repeat Counts 🖄 Export To 🛇 |               |                                 |                               |                                                 |                                                | Fitter 🗸 🔘                                       |
| Time Status                           | Details Repea | Identity Endpoint ID            | Endpoint Authenti Autho       | oriz Authoriz IP Address                        | Network De Device Port Identity Group Posture  | Server Mdm Ser IMEISV Usecasi                    |
| ×                                     | ~             | Identity Endpoint ID            | Endpoint Pr Authenticat Autho | rizatic <u>Authorizatic</u> <u>IP Address</u> ~ | Network Device Port Identity Group Posture Sta | Server Mdm Serve IMEISV Usecase                  |
| Feb 03, 2024 01:51:51.0               | à             | cisco_readonly                  | New Polic New Po              | olic FPR-4110                                   | FPR-4110 User Identity Group                   | marpath/SE                                       |
| Feb 03, 2024 01:50:48.9               | 0             | cisco_admin                     | New Polic New P               | olic FPR-4110                                   | FPR-4110 User Identity Group:                  | marpatinISE                                      |

4. Secure Firewall 섀시 CLI에서 로깅된 사용자 역할을 확인합니다.

| FPR4K-1-029A78B#<br>security                               | scope se<br>server                             | service-pr  | ofile  |
|------------------------------------------------------------|------------------------------------------------|-------------|--------|
| FPR4K-1-029A78B#<br>FPR4K-1-029A78B /<br>Remote User cisco | scope security<br>/security # show<br>o_admin: | remote-user | detail |
| Description:<br>User Roles:<br>Name: adm<br>Name: rea      | nin<br>ad-only                                 |             |        |
| FPR4K-1-029A78B /                                          | /security #                                    |             |        |

1. ISE GUI에서 버거 아이콘 = > Operations(운영) > Radius > Live logs(라이브 로그)로 이동합니다

1.1 로그 세션 요청이 ISE 노드에 도달하는지 확인합니다. 1.2 실패한 상태의 경우 세션의 세부 정보를 검토합니다.

| = Cis     | co ISE                  |               |         |       |                    | c           | Operations • R | ADIUS       |              |              |            |   |                |                  | 🔺 Evalua            | tion Mode 18 Day | n Q @              | 523   | ٥      |
|-----------|-------------------------|---------------|---------|-------|--------------------|-------------|----------------|-------------|--------------|--------------|------------|---|----------------|------------------|---------------------|------------------|--------------------|-------|--------|
| Live Logs | Live Sessions           |               |         |       |                    |             |                |             |              |              |            |   |                |                  |                     |                  |                    |       |        |
| Misco     | nfigured Supplicants 🕕  |               |         | Mise  | configured Network | Devices 🕕   |                | RA          | DIUS Drops 📀 |              |            |   | Client Stoppe  | d Responding     |                     |                  | Repeat             | Count | or ()  |
|           | 0                       |               |         |       | 1                  |             |                |             | 1            |              |            |   |                | 0                |                     |                  |                    | 3     |        |
| ø         | Seset Repeat Counts     | 🖞 Export To 🗸 |         |       |                    |             |                |             |              |              |            |   |                | Refresh<br>Never | V Lates             | t 20 records 、   | Within<br>Last 3 P | iours | ~<br>> |
|           | Time                    | Status        | Details | Repea | Identity           | Endpoint ID | Endpoint       | Authenti    | Authoriz     | Authoriz     | IP Address |   | Network De     | Device Port      | Identity Group      | Posture          | Server             | Mdr   | m Sei  |
| $\times$  |                         |               |         | ~     | Identity           | Endpoint ID | Endpoint Pr    | Authenticat | Authorizatic | Authorizatic | IP Address | ~ | Network Device | Device Port      | Identity Group      | Posture Sta      | Server             | Md    | n Sen  |
|           | Feb 02, 2024 07:32:18.8 | ۰             | à       |       | cisco_admin        |             |                | Default >>  | Default      |              |            |   | FPR-4110       |                  | User Identity Group | - E              | marpatin/SE        |       |        |
|           | Feb 02, 2024 07:23:20.1 |               | à       |       | cisco_readonly     |             |                | Default >>  | Default >>   | PermitAcc    |            |   | FPR-4110       |                  | User Identity Group | - E              | marpatin/SE        |       |        |
|           | Feb 02, 2024 07:15:32.2 |               | à       |       | cisco_admin        |             |                | Default >>  | Default >>   | PermitAcc    |            |   | FPR-4110       |                  | User Identity Group | - E              | marpatin/SE        |       |        |

2. Radius Live 로그에 표시되지 않는 요청의 경우 UDP 요청이 패킷 캡처를 통해 ISE 노드에 도달 하는지 검토합니다.

버거 아이콘 ≡ > Operations(운영) > Troubleshoot(문제 해결) > Diagnostic Tools(진단 도구) > TCP dump(TCP 덤프)로 이동합니다. UDP 패킷이 ISE 노드에 도착하는지 검토하기 위해 새 캡처를 추가하고 파일을 로컬 시스템에 다운로드합니다.

2.1 요청한 정보를 입력하고 아래로 스크롤한 다음 Save(저장)를 클릭합니다.

| E Cisco ISE                                             | Operations - Troubleshoot                                                                                                    | A Evaluation Mode 17 Days | Q (0) | 58 O |
|---------------------------------------------------------|----------------------------------------------------------------------------------------------------|---------------------------|-------|------|
| Diagnostic Tools Downloa                                | Logs Debug Wizard                                                                                                    |                           |       |      |
| General Tools 🗸                                         | TCP Dump > New                                                                                                    |                           |       |      |
| RADIUS Authentication Troubl                            | Add TCP Dump                                                                                                    |                           |       |      |
| Evaluate Configuration Validat                          | Add TCP Dump packet for monitoring on a network interface and troubleshoot problems on the network as they appear.                                                                                                    |                           |       |      |
| Posture Troubleshooting<br>Agentiess Posture Troublesho | Need Nama*<br>marpatinSE v                                                                                                    |                           |       |      |
| EndPoint Debug                                          |                                                                                                    |                           |       |      |
| Session Trace Tests                                     | Terranis Interface*<br>GigabitEhemet 0 (Up, Running) v 🕐                                                                                                    |                           |       |      |
| TrustSec Tools                                          | Filter         ()           ()         ()           ()         ()           ()         ()           ()         ()           ()         ()           ()         ()           ()         ()           ()         ()           ()         ()           ()         ()           ()         ()           ()         ()           ()         ()           ()         ()           ()         ()           ()         ()           ()         ()           ()         ()           ()         ()           ()         ()           ()         ()           ()         ()           ()         ()           ()         ()           ()         ()           ()         ()           ()         ()           ()         ()           ()         ()           ()         ()           ()         ()           ()         ()           ()         ()           () |                           |       |      |

2.2 캡처를 선택하고 시작합니다.

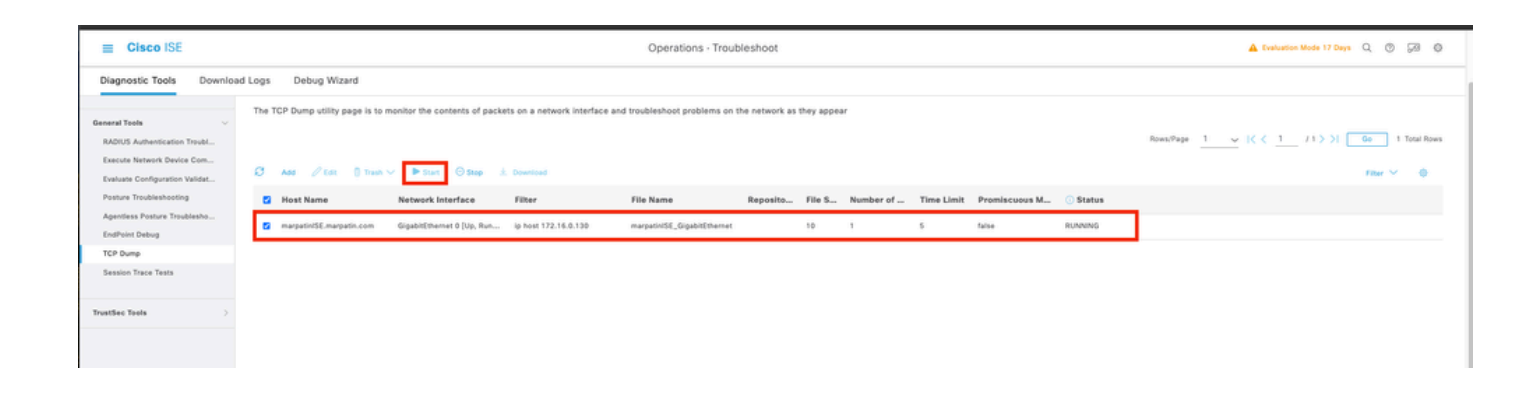

2.3 ISE 캡처가 실행되는 동안 Secure Firewall Chassis에 로그인을 시도합니다

2.4 ISE에서 TCP 덤프를 중지하고 파일을 로컬 시스템에 다운로드합니다.

2.5 트래픽 출력을 검토합니다.

예상 출력:

패킷 No1. 포트 1812(RADIUS)를 통해 보안 방화벽에서 ISE 서버로 요청 패킷 No2. 초기 요청을 수락하는 ISE 서버 응답입니다.

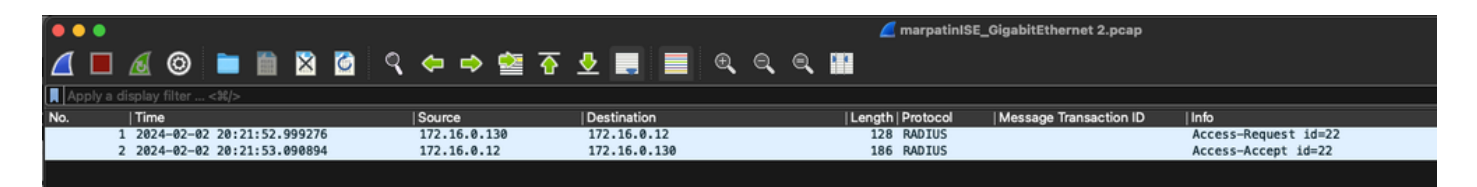

이 번역에 관하여

Cisco는 전 세계 사용자에게 다양한 언어로 지원 콘텐츠를 제공하기 위해 기계 번역 기술과 수작업 번역을 병행하여 이 문서를 번역했습니다. 아무리 품질이 높은 기계 번역이라도 전문 번역가의 번 역 결과물만큼 정확하지는 않습니다. Cisco Systems, Inc.는 이 같은 번역에 대해 어떠한 책임도 지지 않으며 항상 원본 영문 문서(링크 제공됨)를 참조할 것을 권장합니다.